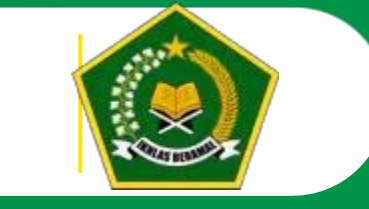

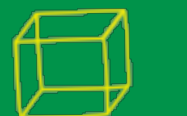

## Panduan Aplikasi (Laptop/PC)

Computer Assisted Test (CAT) PPDB Madrasah DKI Jakarta 2024

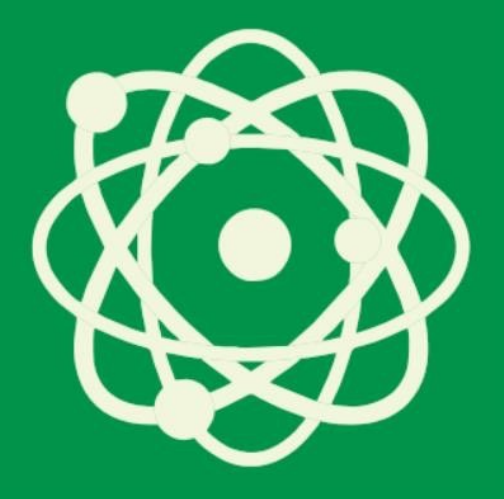

KANWIL KEMENTERIAN AGAMA DKI JAKARTA KEMENTERIAN AGAMA RI

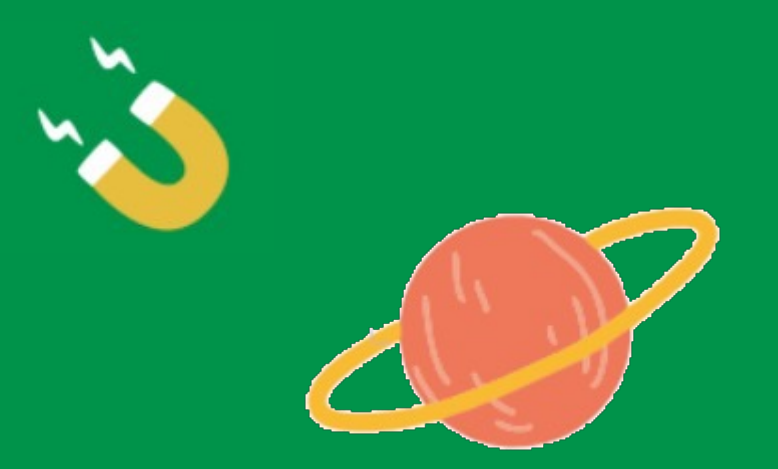

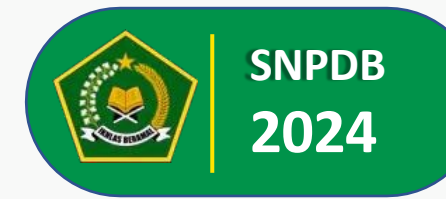

### Persiapan Perangkat Komputer

Untuk melaksanakan proses ujian daring PPDB Madrasah DKI Jakarta 2024, panitia atau para peserta ujian diharapkan dapat mempersiapkan perangkat komputer dengan kelengkapan sebagai berikut:

- 1. Peserta tes harus menyiapkan Laptop/PC dengan layar minimal 12" yang berfungsi dengan baik.
- 2. Memiliki minimal 2GB RAM.
- 3. Memiliki minimal 10GB Storage.
- 4. Menggunakan Sistem Operasi Windows 8.1 ke atas..
- 5. Memiliki koneksi internet stabil minimal 2Mbps.
- 6. Aplikasi CAT 32bit dapat diunduh pada :

https://ppdbmadrasah-jkt.id/aplikasi/PPDB\_Jakarta\_2024\_Setup\_1.0.1\_32bit\_Dekstop.exe

Aplikasi CAT 64bit dapat diunduh pada :

https://ppdbmadrasah-jkt.id/aplikasi/PPDB\_Jakarta\_2024\_Setup\_1.0.1\_64bit\_Dekstop.exe

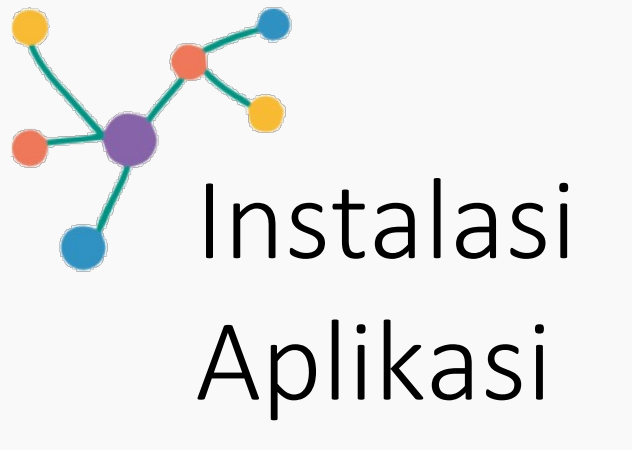

Instal Aplikasi **Ruang Ujian CAT** dengan klik 2 kali. Akan tampil sebagai berikut maka klik More info

#### Windows protected your PC

Microsoft Defender SmartScreen prevented an unrecognized app from starting. Running this app might put your PC at risk. More info

Don't run

 $\times$ 

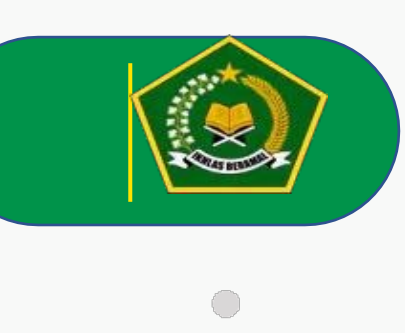

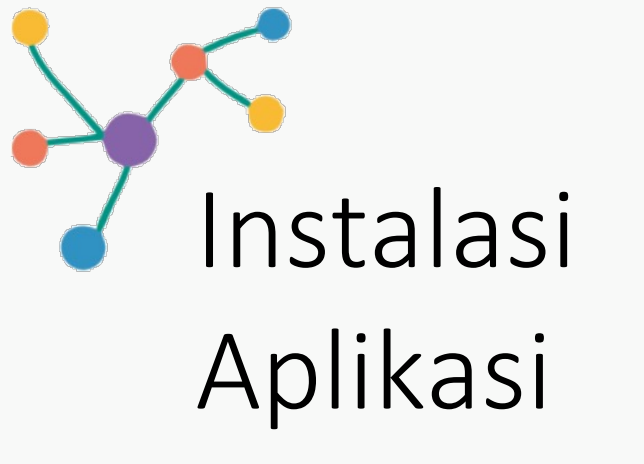

Instal Aplikasi **Ruang Ujian CAT** dengan klik 2 kali. Akan tampil sebagai berikut maka klik More info

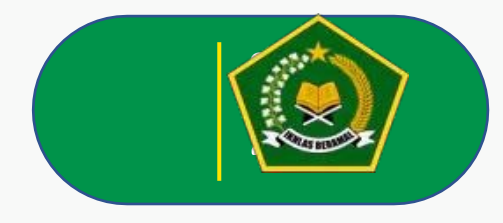

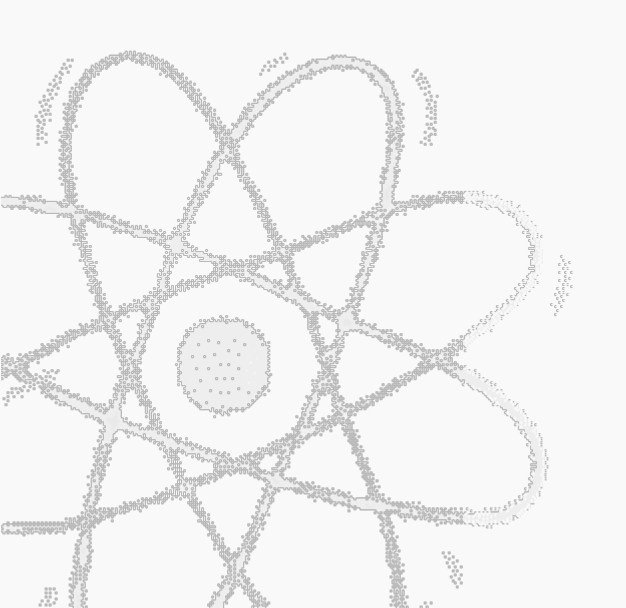

#### Windows protected your PC

Microsoft Defender SmartScreen prevented an unrecognized app from starting. Running this app might put your PC at risk.

Don't run

 $\times$ 

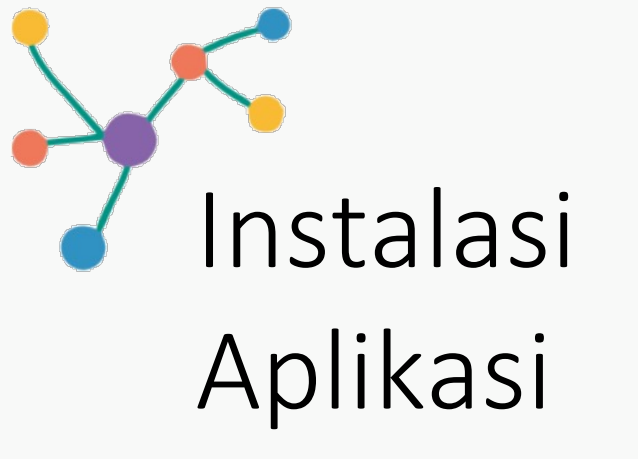

Akan tampil detil aplikasi kemudian Run Anyway. Aplikasi yang sudah sukses terinstal akan terbuka langsung.

### Windows protected your PC

Microsoft Defender SmartScreen prevented an unrecognized app from starting. Running this app might put your PC at risk.

App:Ruang Ujian CBTPublisher:Unknown publisher

Run anyway Don't run

 $\times$ 

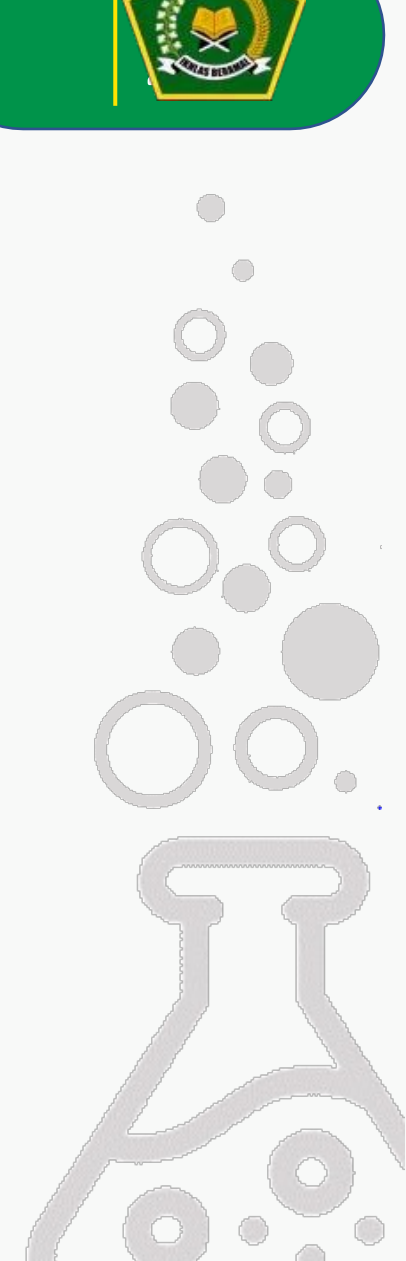

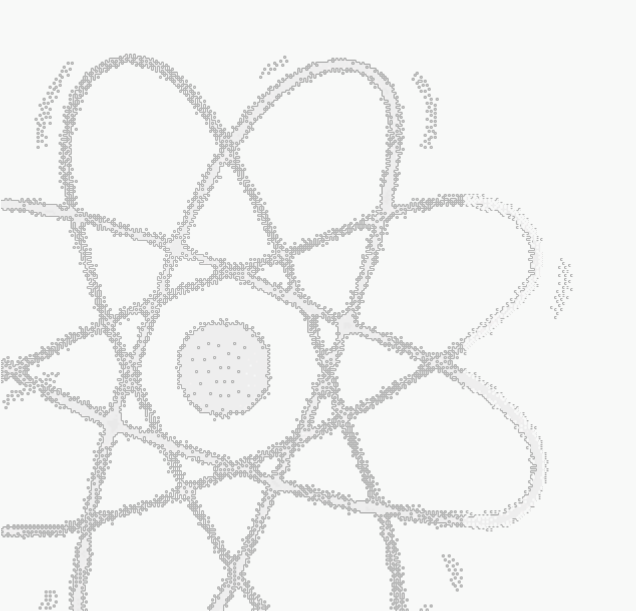

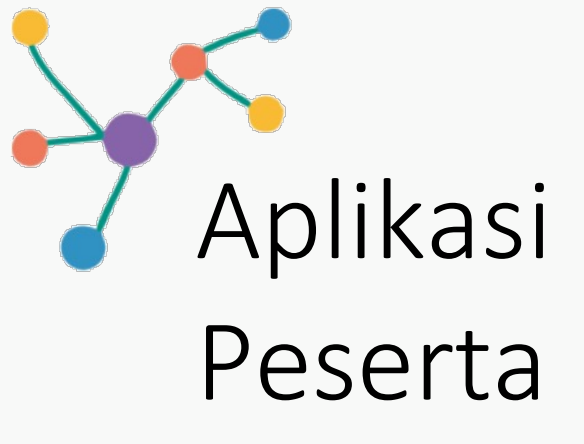

Aplikasi juga dapat dibuka melalui menu windows.

#### HARAP DIPERHATIKAN!

- 1. Peserta **DILARANG** membuka browser, aplikasi meeting, aplikasi remote atau terkoneksi dengan layar tambahan.
- 2. Aplikasi **TIDAK** akan terbuka atau akan tertutup otomatis jika peserta mengakses browser, aplikasi meeting, aplikasi remote atau terkoneksi dengan layer tambahan.

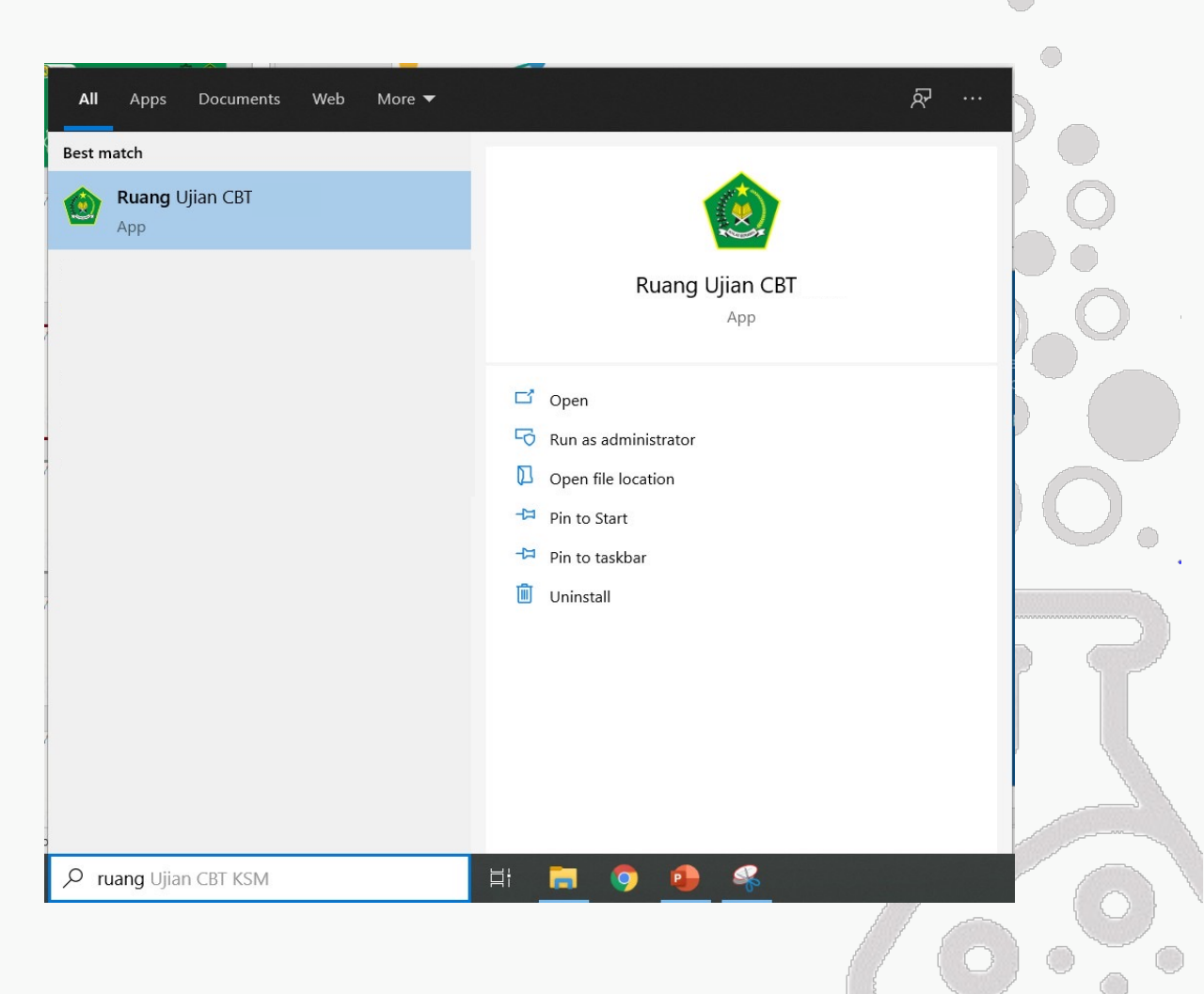

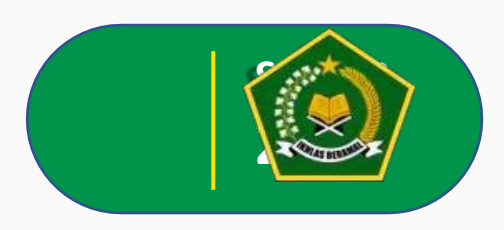

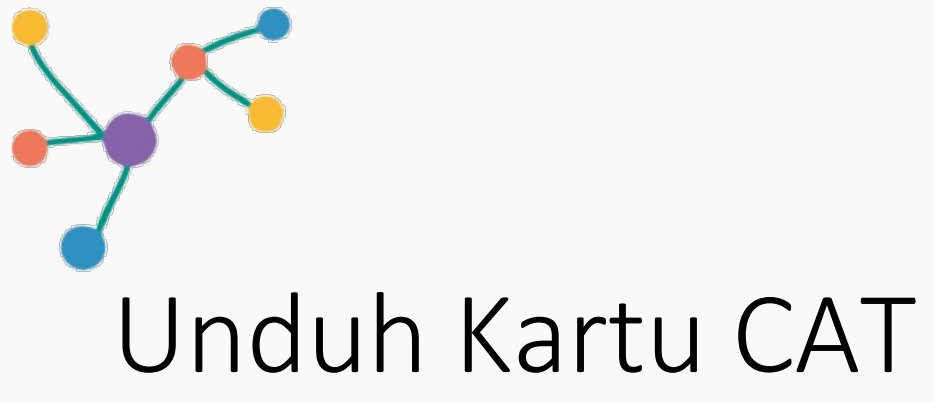

Buka alamat : <u>https://ppdbmadrasah-jkt.id/login/kartu</u>

Masukkan No Pendaftaran, Kemudian Klik Tombol Unduh Kartu

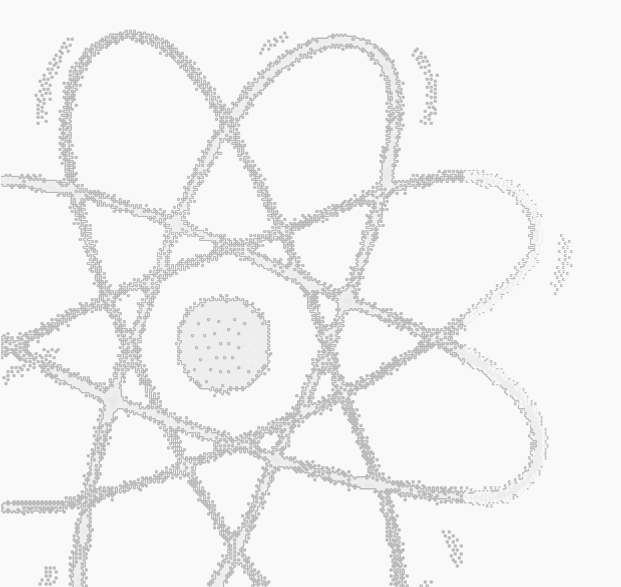

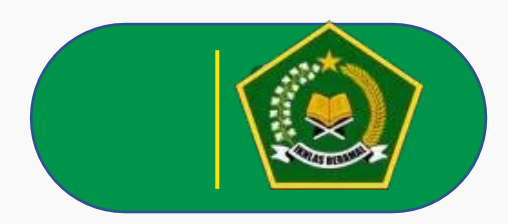

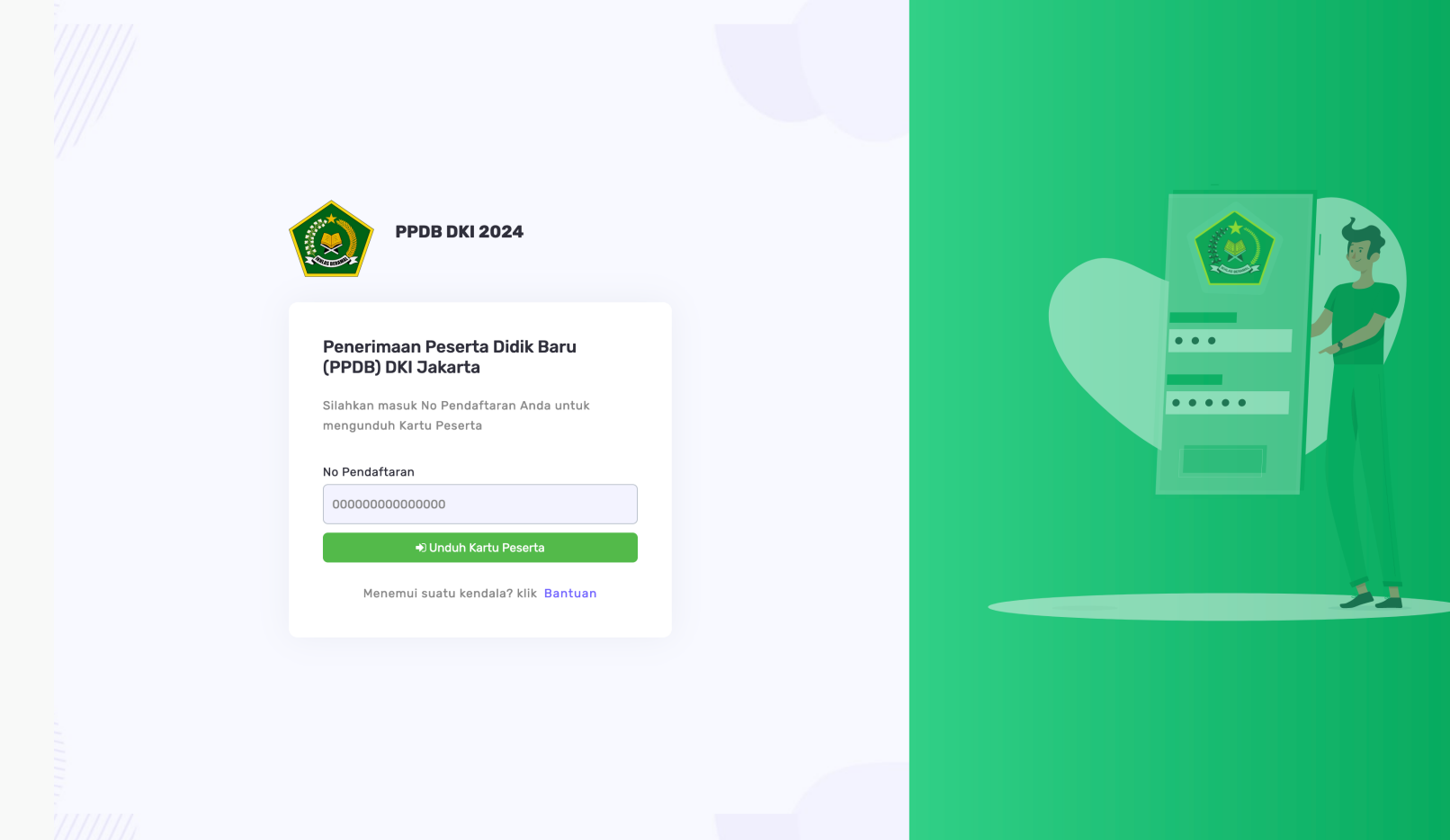

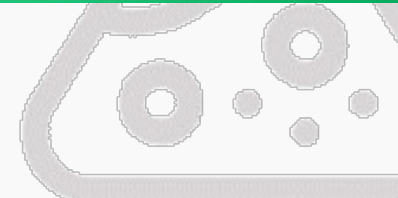

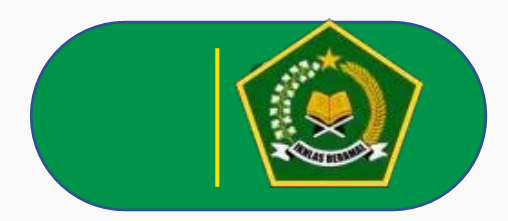

# Unduh Kartu CAT

Buka alamat : https://ppdbmadrasah-jkt.id/login/kartu

Pada Kartu Ujian, Anda dapat melihat 1. Lokasi Ujian 2. Jadwal Ujian

3. Akun CAT

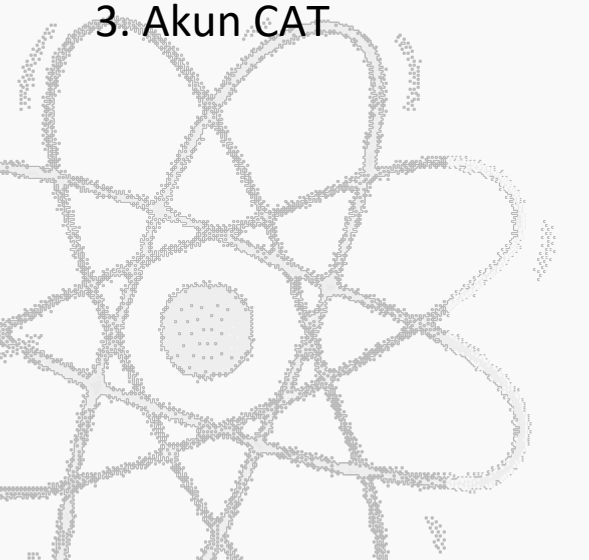

| KANTOR WILAYAH KEMENTERIAN AGAMA<br>DKI JAKARTA<br>PENERIMAAN PESERTA DIDIK BARU<br>MAN 1 JAKARTA<br>TAHUN PELAJARAN 2024/2025 |                  |                      |     |                                                              |                                |                                             |
|----------------------------------------------------------------------------------------------------|------------------|----------------------|-----|--------------------------------------------------------------|--------------------------------|---------------------------------------------|
|                                                                                                    | ŀ                | KARTU TA             | ND. | A PESERTA CAT                                                |                                |                                             |
|                                                                                                    | No Peserta       |                      | :   | 00000000000000                                               |                                |                                             |
|                                                                                                    | Nama Lengkap     |                      | :   | QORIATUL NUR AZIZAHAH                                        |                                |                                             |
|                                                                                                    | Tanggal Lal      | hir                  | :   | 31 Desember 2008                                             |                                |                                             |
|                                                                                                    | Pilihan Madrasah |                      | :   | MAN 1 JAKARTA                                                |                                |                                             |
|                                                                                                    | Lokasi Tes       |                      | :   | MAN 1 Jakarta Barat - Ruang 1                                |                                |                                             |
|                                                                                                    | Alamat Lok       | asi Tes              | :   | Jalan Rawa Bahagia I<br>Kecamatan Grogol Pe<br>Jakarta 11450 | Raya No. 28 F<br>etamburan, Ko | RT.7/RW.2 Grogol,<br>ota Jakarta Barat, DKI |
| AGENDA                                                                                                    |                  | HARI PELAKSANAAN     |     |                                                              | SESI                           | PUKUL                                       |
| Uji Coba Computer Assisted Test (CAT)                                                                                          |                  | Selasa, 25 Juni 2024 |     |                                                              | 1                              | 07.30 - 08.00 WIB                           |
| Computer Assisted Test (CAT)                                                                                                   |                  | Kamis, 27 Juni 2024  |     |                                                              | 1                              | 07.30 - 09.15 WIB                           |

· Cetaklah kartu peserta ini menggunakan printer berwarna

Login akun CAT Anda ketika pelaksanaan menggunakan Nomor Peserta : 00000000000000 dan Tanggal lahir : 2008-12-31

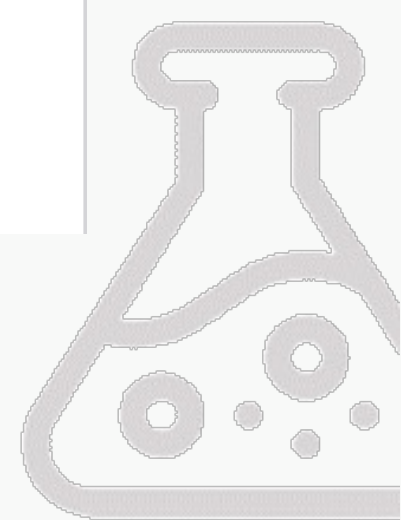

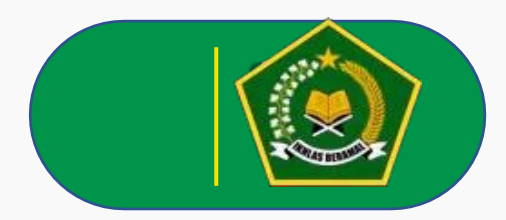

### Login Peserta Jika proses instalasi Aplikasi berhasil akan tampil halaman

Peserta login dengan nomor Registrasi dan tanggal lahir

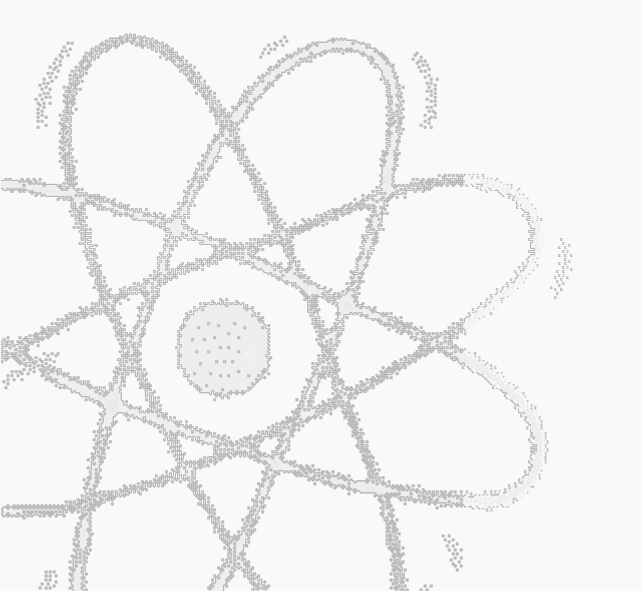

login.

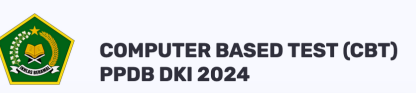

Penerimaan Peserta Didik Baru

(PPDB) DKI Jakarta

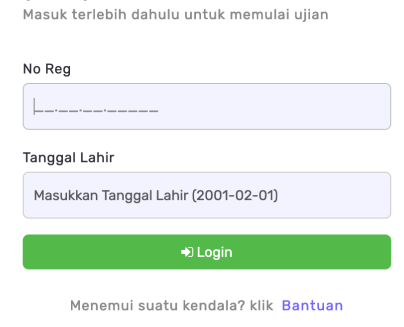

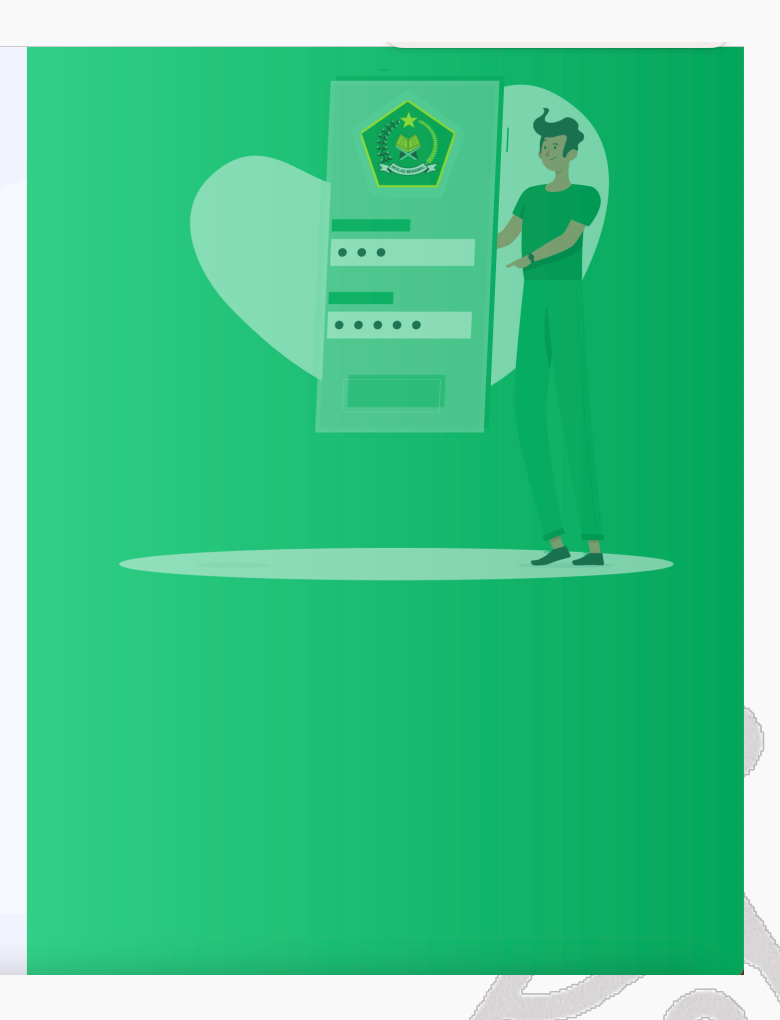

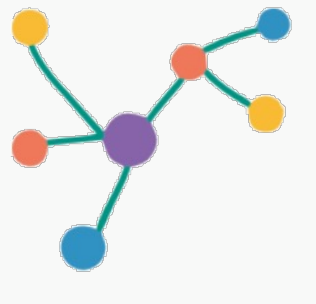

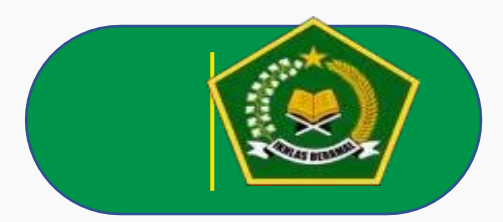

# SEKIAN

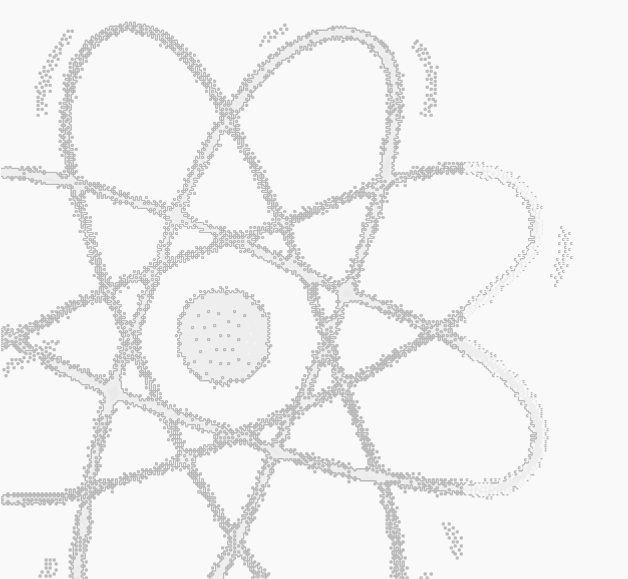